## คู่มือวิธีการใช้งาน

## ระบบการให้บริการ e – Services

## ๑.ระบบขอรับบริการออนไลน์

๑.๑ เข้าเว็บไซต์ องค์การบริหารส่วนตำบลศรีดอนมูล <u>https://sridonmoon.com/?page=home</u>

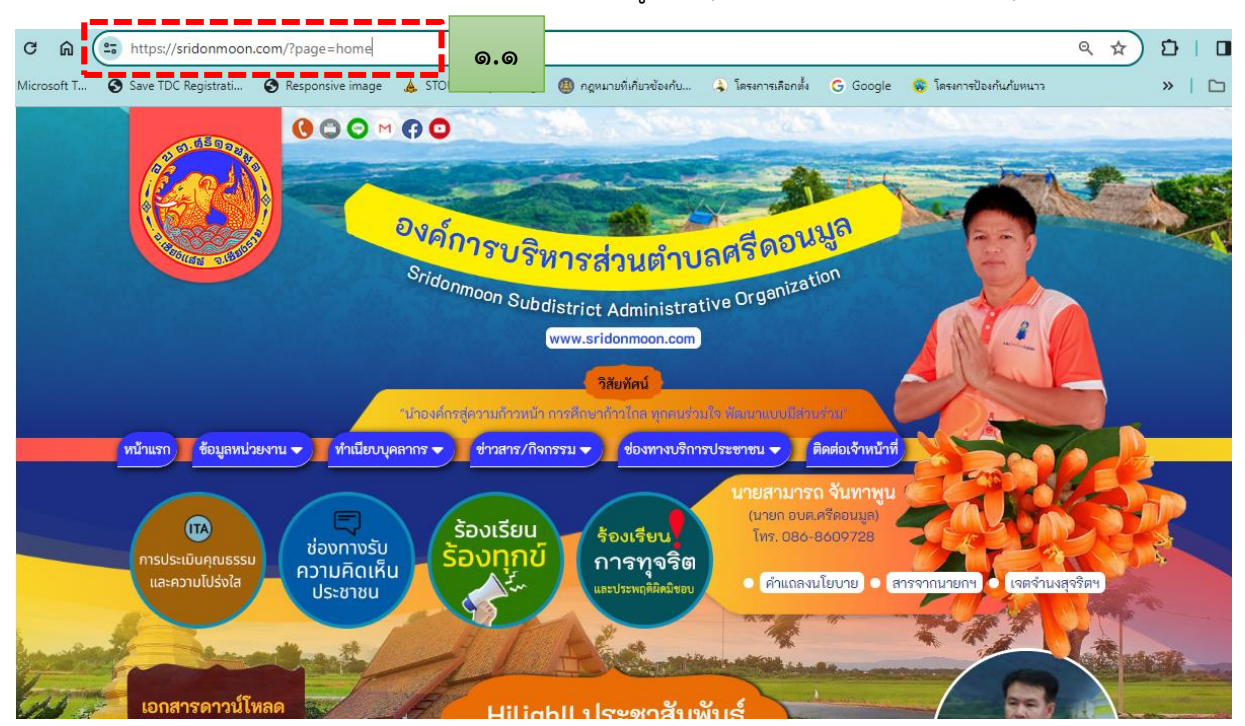

๑.๒ ไปที่แถบเมนู เลือกหัวข้อ " ช่องทางบริการประชาชน"

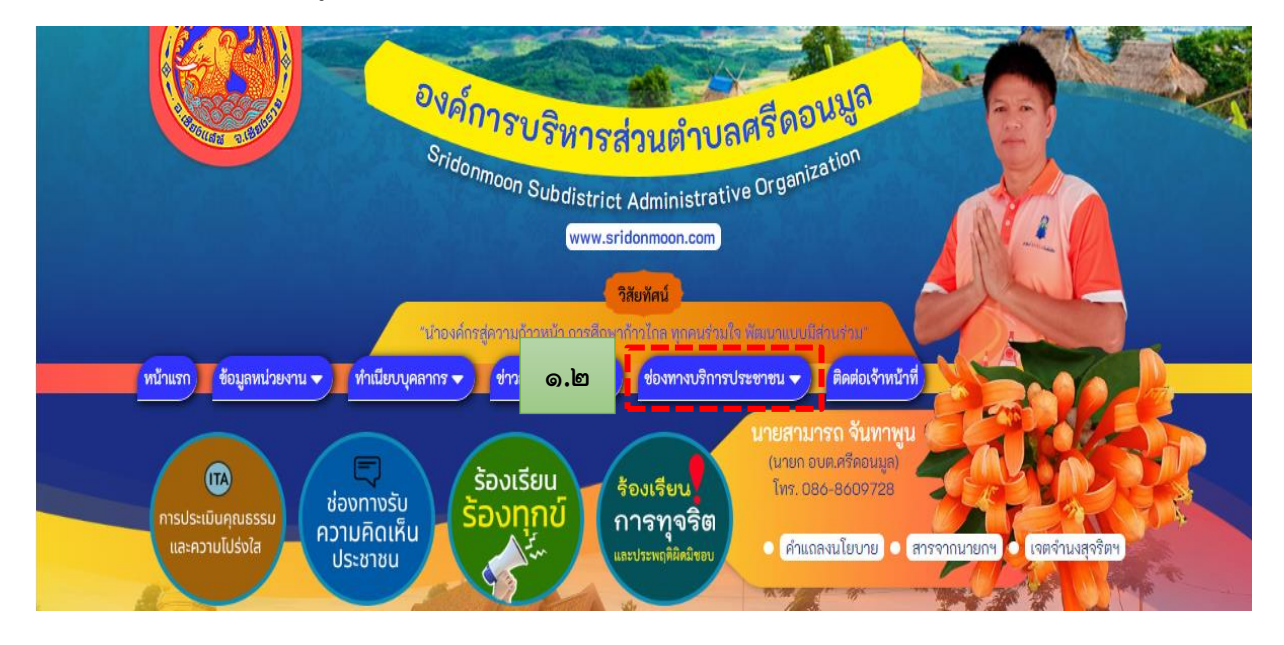

-ത-

๑.๓ คลิกเลือกหัวข้อ "ขอรับบริการออนไลน์"

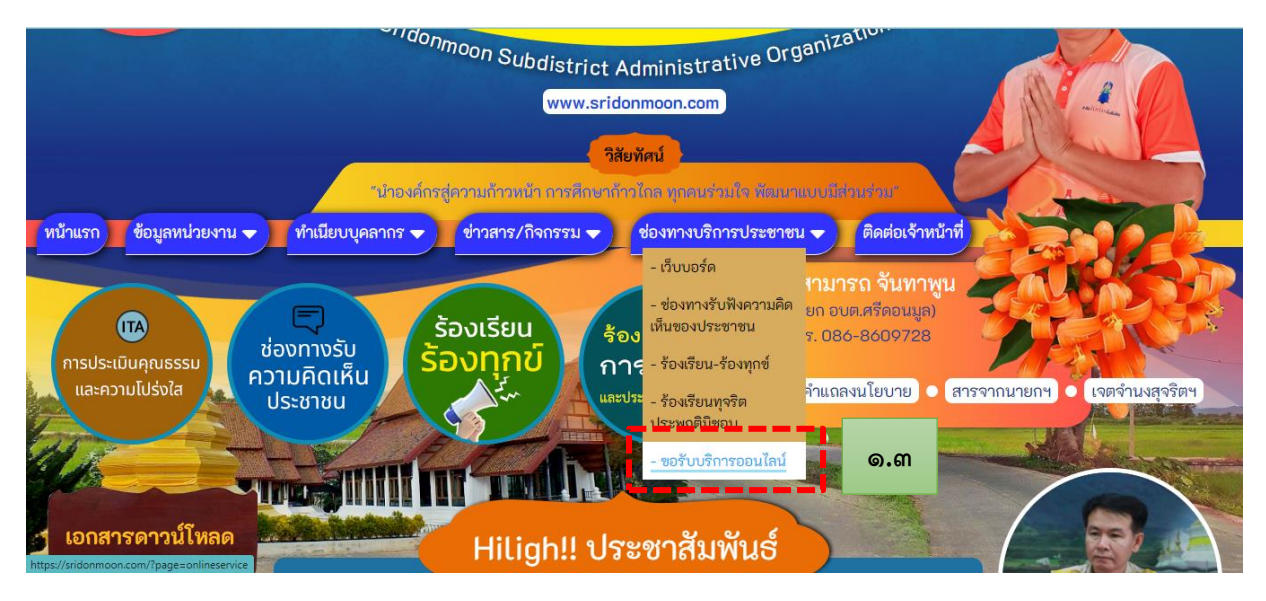

## ๑.๔ ปรากฏหน้าต่าง "ขอรับบริการออนไลน์" คลิกไปที่ ส่งเรื่องขอรับบริการออนไลน์

| ← → C ⋒ 😁 sridonmoon.com/?page=onlineservi                     | e                                                                                         | 🖈 ነ 🕹 🖬 🌒 ፡                           |
|----------------------------------------------------------------|-------------------------------------------------------------------------------------------|---------------------------------------|
| 📬 การแชน   Microsoft T 📀 Save TDC Registrati 📀 Responsive in   | age 🙏 STOU Library catalog 🔘 กฎหมายที่เกี่ยวร้องกับ 🚯 โตรงการเดือกตั้ง G Google 🛞 โตรงการ | ป้องกันก้ยหนาว 🛛 🖄 🗋 บุ๊กมาร์กทั้งหมด |
| ที่มีาแรก ข้อมูลหน่วยงาน 🗸                                     | ทำเนียบบุคลากร 🗢 ช่าวสาร/กิจกรรม 🗢 ช่องทางบริการประชาชน ง                                 | ติดต่อเจ้าหน้าที่                     |
| เอกสารดาวน์โหลด                                                | ขอรับบริการออนไลน์                                                                        |                                       |
| 💿 ระเบียบกฎหมายที่เกี่ย                                        | ୭.୯                                                                                       | ส่งเรื่องขอรับบริการออนไถน์           |
| <ul> <li>เจตจานงสุจริต</li> <li>มาตรฐานภายในเพื่อส่</li> </ul> | 1291                                                                                      | ดูรายละเอยด                           |
| รายงานผลการประเมิ                                              |                                                                                           |                                       |
| ผูมอบฏิบพจาน<br>แผนยุทธศาสตร์/แผน                              |                                                                                           |                                       |

๑.๕ ปรากฏหน้าต่าง "ขอรับบริการออนไลน์" กรอกข้อมูลตามที่แบบฟอร์มกำหนดให้ครบถ้วน

(๑) ให้กรอก ชื่อ-สกุล ตัวอย่าง นางสาวอยู่ดี มีสุข

(๒) หมายเลขโทรศัพท์ ตัวอย่าง ๐๖๔ ๐๕๕๕๕๕๕

(๓) อีเมล e-mail ตัวอย่าง <u>sridonmoon@gmail.com</u>

(๔) เรื่อง คือ หัวข้อ/เรื่องที่ต้องการยื่นคำขอรับบริการออนไลน์ <u>ตัวอย่าง</u>เรื่อง ขอรับบริการ ข้อมูลข่าวสารของทางราชการ

(๕) รายละเอียด คือรายละเอียดของเรื่องที่ต้องการขอรับบริการ โดยสังเขป <u>ตัวอย่าง</u> ขอรับ บริการข้อมูลข่าวสารของทางราชการ เรื่อง แผนพัฒนาท้องถิ่น ขององค์การบริหารส่วนตำบลศรีดอนมูล พ.ศ. ๒๕๖๖ - ๒๕๗๐

(๖) แนบไฟล์รูปภาพ/ไฟล์เอกสาร เกี่ยวข้องกับประกอบเรื่องที่ยื่นคำขอรับบริการออนไลน์ เช่น ไฟล์สำเนาบัตรประจำตัว ไฟล์รูปภาพ ฯลฯ

๑.๖ เมื่อกรอกข้อมูลเสร็จเรียบร้อยแล้ว ให้กด "บันทึก"

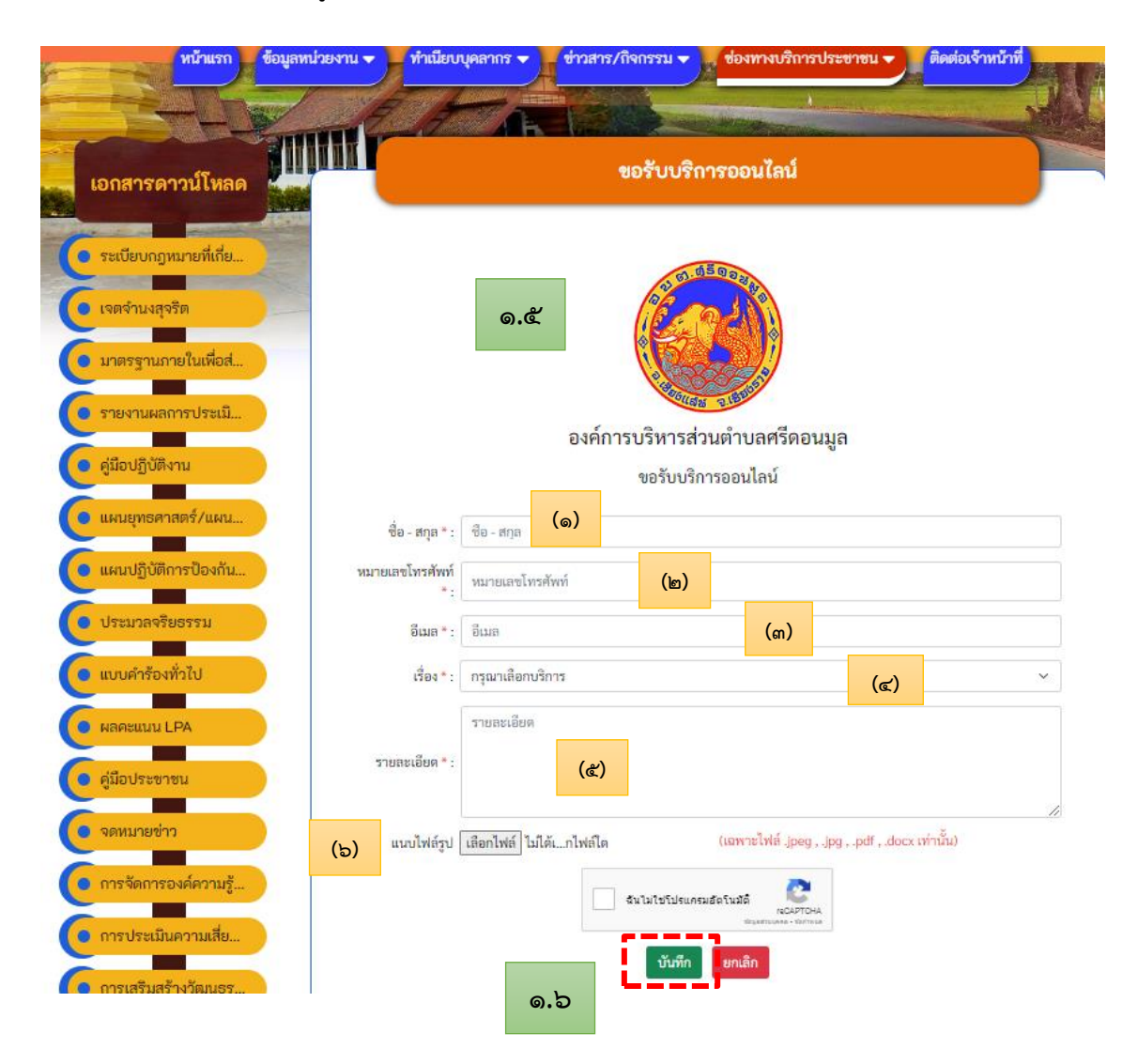